# IMMERSIVE LEARNING ENVIRONMENT

## LAB: BASIC DNS

#### INSTRUCTIONS

DNS is a system that associates domain names with IP addresses. Whenever user types a website in the browser like <u>www.google.com</u>. Browser asks DNS server for the address of the website and directs the user to that specific address.

NOTE: Make sure your computer is connected to internet before running the following command.

#### Step 1: Use "dig www.google.com" command to view DNS information.

Open terminal on you Linux or your own computer.

Hint: If you are running Microsoft Operating System open command prompt from your window search screen.

Eg. \$ dig <u>www.google.com</u>

seed@seed-desktop:~\$ dig www.google.com

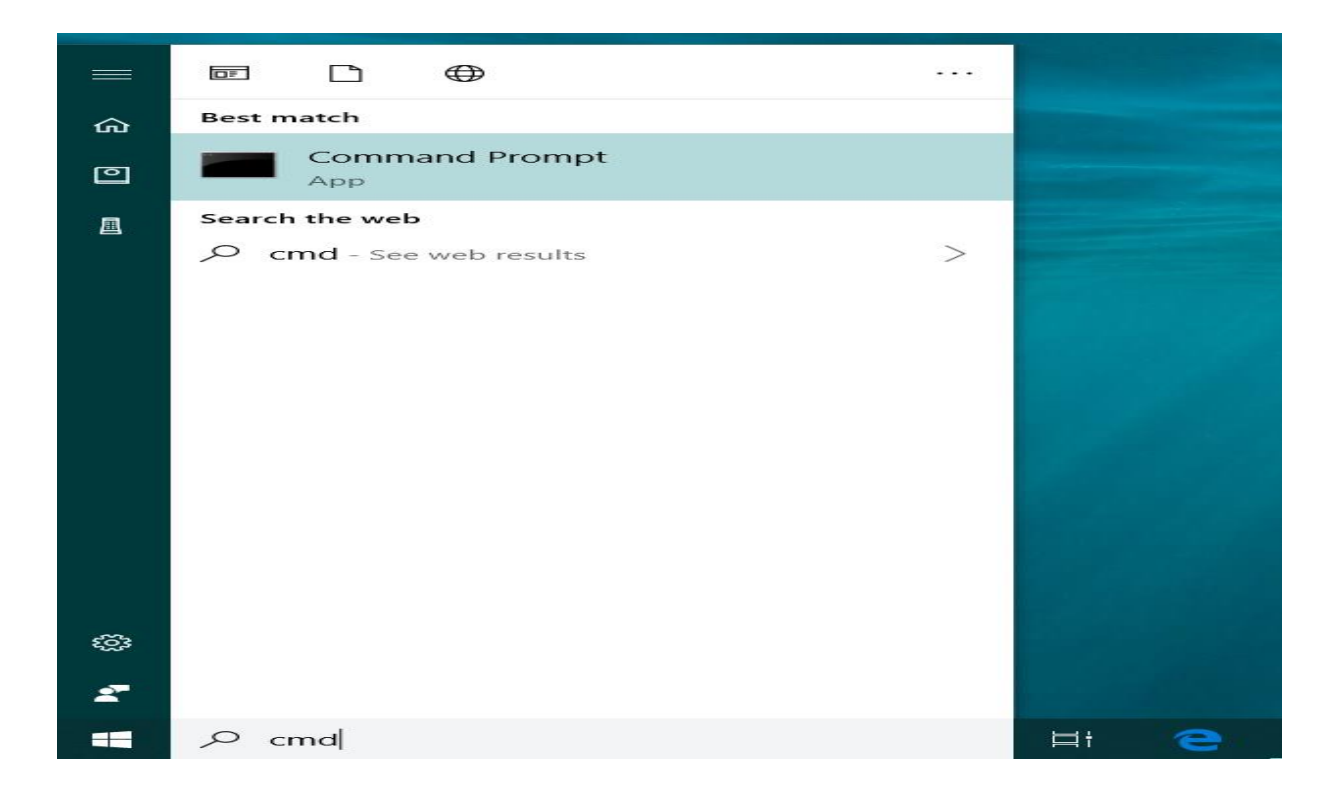

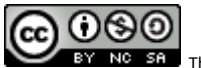

C:\Users\sumen>nslookup www.google.com Server: dc01-cal.pnw.edu Address: 205.215.126.28

Non-authoritative answer: Name: www.google.com Addresses: 2607:f8b0:4009:805::2004 172.217.4.68

### WHAT TO SUBMIT

Submit you work with detailed screenshots.

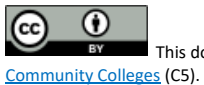